Chapter 4

## **Entering an Appeal**

## **Chapter Topics**

Entering an Appeal......4-3

This page intentionally left blank.

## Entering an Appeal

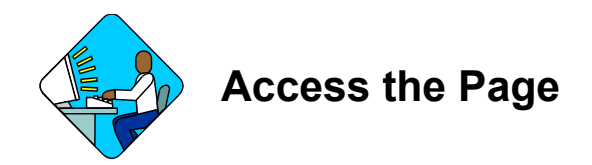

**1.** After you have logged in to NYSTEP, select Grievances, Grievances, Use, and Grievances.

| Home > Grievances > Grievances > Use > Grievances<br>Grievances<br>Find an Existing Transaction |  |  |  |  |  |                  |
|-------------------------------------------------------------------------------------------------|--|--|--|--|--|------------------|
|                                                                                                 |  |  |  |  |  | Tracking Number: |
|                                                                                                 |  |  |  |  |  | Agency:          |
| SSN:                                                                                            |  |  |  |  |  |                  |
| Name:                                                                                           |  |  |  |  |  |                  |
| 🗖 Case Sensitive                                                                                |  |  |  |  |  |                  |
| Search Clear Basic Search                                                                       |  |  |  |  |  |                  |
| Add a New Transaction                                                                           |  |  |  |  |  |                  |

- 2. Enter the 10-digit Tracking Number or other identifying information of the Grievance.
- 3. Click on Search
- 4. The NYSTEP system will pull up the grievance.

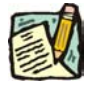

**NOTE:** If you have entered only partial information, you will get a list of results below the search box. Look for the grievance you want and then click on it or enter more specific information in the search box.

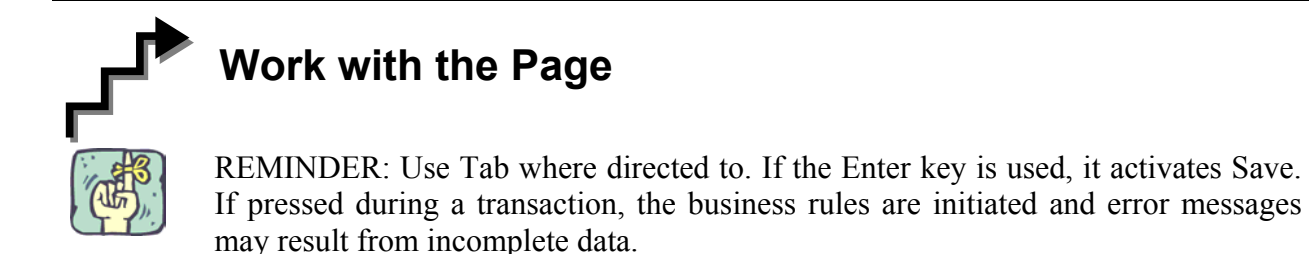

| Home > Grievances > Grievances > Use > Grievances                  |                             |                         |                       | <u>New Window</u>        |  |
|--------------------------------------------------------------------|-----------------------------|-------------------------|-----------------------|--------------------------|--|
| Request                                                            | Step Decision Docume        | nts V CC Recommendation | Comments              |                          |  |
| Grievance St                                                       | tatus: Agy Denied           |                         |                       | Tracking #: 2005-05-5088 |  |
| Documents                                                          |                             |                         | View All              | First 🛃 1-4 of 4 🕩 Last  |  |
| Doc Type:                                                          | Description:                | Attached File:          | Action DateTime:      |                          |  |
| AUSG                                                               | Union Statement / Grievance | statement_of_facts.pdf  | 06/07/2005 10:14:31AN | + -                      |  |
| Add                                                                | Delete View                 |                         |                       | ]                        |  |
| AS2D                                                               | Agency Step 2 Decision      | agy_step_2_decision.pdf | 06/07/2005 10:14:31AM | + -                      |  |
| Add                                                                | Delete View                 | signed                  |                       | ]                        |  |
| AS2D                                                               | Agency Step 2 Decision      | Step_2_Dec.doc          | 06/07/2005 10:14:31AM | + -                      |  |
| Add                                                                | Delete View                 | text                    |                       | ]                        |  |
| OUA3 🔍                                                             | Union Appeal Step 3         | union_appeal.pdf        |                       | + -                      |  |
| Add                                                                | Delete View                 |                         |                       |                          |  |
| I                                                                  | Route To                    |                         | Appeal Date:          | 🗊 Submit                 |  |
| 📳 Save) (                                                          | Return to Search            |                         |                       |                          |  |
| Request   Step Decision   Documents   CC Recommendation   Comments |                             |                         |                       |                          |  |

- 1. Click on the **Documents** tab.
- 2. Click on a **+** box on the right.
- **3.** Add the **OUA3** or **OUA35** document. See the Chapter 2 Documents for more specific information.
- 4. In the Appeal Date field, click on in the date the appeal was filed OR key in the date in MM/DD/YYYY format.

## NYSTEP OTW System

:

5. Click on Submit. The status will change to "Appealed" for Step 3 or "Reconsidered" for Step 3 <sup>1</sup>/<sub>2</sub>.

The case will be routed to the agency for comments on the appeal. C&C will also receive a worklist notification of the appeal.